## NOTICE

Notice is hereby given that the 31st Annual General Meeting of members of M/s. Mahaveer Infoway Limited will be held on Friday, the 30th day of September, 2022 at 10.00 A.M. at Registered Office of the Company situated at 7-1-24/2/C, 301/A, Dhansi Surabhi Complex, Greenlands, Ameerpet, Hyderabad Telangana-500016 India to transact the following business:

## **Ordinary Business:**

- 1. To receive, consider and adopt the Standalone and Consolidated Audited Balance Sheets as at March 31, 2022, the Statement of Profit and Loss and Cash Flow Statement for the year ended on that date together with the Notes attached thereto, along with the Report of Auditors and Directors thereon.
- 2. To appoint a director in place of Mr. Jeetendra Kumar Bhansali (DIN: 02894546) who retires by rotation and being eligible, offers himself, for re -appointment.
- 3. To resolve not to re-appoint and not fill the vacancy caused due to retirement by rotation of Mr. Rajendra Kumar Jain, Non-Executive Director of the Company.

To consider and if thought fit, to pass the following Resolution as an Ordinary Resolution:

"**RESOLVED THAT** pursuant to section 152 and other applicable provisions if any of the Companies Act, 2013, Mr. Rajendra Kumar Jain, Director liable to retire by rotation, who has expressed his unwillingness for re-appointment be and is hereby relieved and the vacancy so caused on the Board of the Company be not filled-up."

#### 4. Re-appointment of Statutory Auditors for the second term of 5 years.

To consider and if thought fit, to pass with or without modification(s), the following resolution as an Ordinary Resolution:

"**RESOLVED THAT** pursuant to the provisions of Sections 139, 142 and other applicable provisions, if any, of the Companies Act, 2013 read with the Companies (Audit and Auditors) Rules, 2014 (including any statutory modification(s) or re-enactment(s) thereof for the time being in force) and provisions of the Securities Exchange Board of India (Listing Obligation and Disclosure Requirements) Regulations, 2015 and based on the recommendation of the Audit Committee and the Board of Directors, M/s. Raja Sekhar S & Associates, Chartered Accountants (Firm Registration No. M.No.205013) be and is hereby re-appointed as the Statutory Auditors of the Company, for the second term of 5 years i.e. from the conclusion of this 31<sup>st</sup> Annual General Meeting until the conclusion of 36<sup>th</sup> Annual General Meeting to be held in the year 2027 at such remuneration and other terms as may be decided by the Board of Directors of the Company in consultation with the Auditors.

**RESOLVED FURTHER THAT** the Board of Directors be and is hereby authorized to do all acts and take all such steps as may be necessary, proper, or expedient to give effect to this Resolution."

For and on behalf of the Board of Mahaveer Infoway Limited

> Sd/-Ashok Kumar Jain Managing Director (DIN: 00043840)

Place: Hyderabad Date: 09.08.2022

## NOTES:

## 1. A MEMBER ENTITLED TO ATTEND AND VOTE IS ENTITLED TO APPOINT A PROXY TO ATTEND AND VOTE INSTEAD OF HIMSELF/HERSELF AND A PROXY NEED NOT BE A MEMBER OF THE COMPANY.

The instrument of Proxy in order to be effective shall be deposited at the Registered Office of the Company by not less than 48 hours before the commencement of the Meeting.

Pursuant to the provisions of Section 105 of the Companies Act, 2013, a person can act as a proxy on behalf of not more than fifty (50) members and holding in aggregate not more than 10% of the total share capital of the Company carrying voting rights. A member holding more than 10% of the total share capital of the Company carrying voting rights may appoint a single person as proxy, who shall not act as a proxy for any other person or shareholder. The appointment of proxy shall be in the Form No. MGT.11 annexed herewith.

- 2. An explanatory statement pursuant to Section 102 of the Companies Act, 2013, as amended (the "Companies Act" or the "Act") with respect of the Ordinary business as set out in the Notice is annexed hereto.
- 3. Members holding shares in the electronic form are requested to inform any changes in address/ bank mandate directly to their respective Depository Participants.
- 4. Members are requested to hand over the enclosed Attendance Slip, duly signed in accordance with their specimen signature(s) registered with the Company for admission to the meeting hall. Members who hold shares in dematerialised form are requested to bring their Client ID and DP ID Numbers for identification.
- 5. Corporate Members intending to send their authorized representative/(s) u/s 113 of the Companies Act, 2013 (the Act), are requested to send a duly certified copy of the Board Resolution authorizing their representatives to attend and vote at the meeting.
- 6. In case of joint holders attending the Meeting, only such joint holders who are higher in the order of names will be entitled to vote.
- 7. The Securities and Exchange Board of India has mandated submission of Permanent Account Number (PAN) by every participant in securities market. Members holding shares in demat form are, therefore, requested to submit PAN details to the Depository Participants with whom they have demat accounts. Members holding shares in physical form can submit their PAN details to the Company/Registrar and Share Transfer Agents (M/s. Venture Capital and Corporate Investments Private Limited.)
- 8. With a view to using natural resources responsibly, we request shareholders to update their email address with their Depository Participants to enable the Company to send communications electronically.
- 9. Members holding shares in the same name under different ledger folios are requested to apply for consolidation of such folios and send the relevant share certificates to M/s. Venture Capital and Corporate Investments Private Limited, Share Transfer Agents of the Company for their doing the needful.
- 10. The Register of Directors' and Key Managerial Personnel and their shareholding maintained under Section 170 of the Companies Act, 2013, the Register of Contracts or arrangements in which the directors are interested under Section 189 of the Companies Act, 2013, will be available for inspection at the AGM.

- 11. Members are requested to send their queries at least 10 days before the date of meeting so that information can be made available at the meeting.
- 12. The Securities and Exchange Board of India issued a circular for submission of Aadhar number by every participant in securities market. Members holding shares in demat form are, therefore, requested to submit Aadhar card details to the Depository Participants with whom they have demat accounts. Members holding shares in physical form can submit their Aadhar card details to the Company/ Registrar and Share Transfer Agents (M/s. Venture Capital and Corporate Investments Private Limited.)
- 13. Members holding shares in the same name under different ledger folios are requested to apply for Consolidation of such folios and send the relevant share certificates to M/s. Venture Capital and Corporate Investments Private Limited, Share Transfer Agents of the Company for their doing the needful.
- 14. In respect of shares held in physical mode, all shareholders are requested to intimate changes, if any, in their registered address immediately to the registrar and share transfer agent of the company and correspond with them directly regarding share transfer/ transmission/ transposition, Demat /Remat, change of address, issue of duplicate shares certificates, ECS and nomination facility.
- 15. Corporate Members are requested to send to the Company's Registrar & Transfer Agent, a duly certified copy of the Board Resolution authorizing their representative to attend and vote at the Annual General Meeting.
- 16. In terms of Section 72 of the Companies Act, 2013, a member of the company may nominate a person on whom the shares held by him/her shall vest in the event of his/her death. Members desirous of availing this facility may submit nomination in prescribed Form-SH-13 to the company/RTA in case shares are held in physical form, and to their respective depository participant, if held in electronic form.
- 17. Electronic copy of the Annual Report is being sent to all the members whose email IDs are registered with the Company/Depository Participants(s) for communication purposes unless any member has requested for a hard copy of the same. For members who have not registered their email address, physical copies of the Annual Report is being sent in the permitted mode.
- 18. Members may also note that the Annual Report will also be available on the Company's website <u>www. Minfy.com</u>. for their download. The physical copies of the aforesaid documents will also be available at the Company's Registered Office for inspection during normal business hours on working days. Even after registering for e-communication, members are entitled to receive such communication in physical form, upon making a request for the same, by post free of cost. For any communication, the shareholders may also send requests to the Company's investor email id: <u>CS@minfy.com</u> or <u>Tejshvi.joshi@minfytech.com</u>.
- 19. SEBI has decided that securities of the listed companies can be transferred only in dematerialized form which effective from 01.04.2019. In view of the above and to avail various benefits of dematerialization, members are advised to dematerialize shares held by them in physical form.
- 20. The Register of Members and Share Transfer Books of the Company will remain closed from 24.09.2022 to 30.09.2022 (both days inclusive) for the purpose of AGM.

## 21. INSTRUCTIONS FOR E-VOTING

- a. In compliance with the provisions of Section 108 of the Act read with Rule 20 of the Companies (Management and Administration) Rules, 2014 and Regulation 44 of Listing Regulations and applicable circulars, the Members are provided with the facility to cast their vote electronically (through remote e-Voting as well as the e-Voting system on the date of the AGM), through the e-Voting services provided by CDSL, on all the resolutions set forth in this Notice.
- b. The remote e-Voting period commences on Tuesday, September 27, 2022 (9.00 A.M. IST) and ends on Thursday, September 29, 2022 (5.00 P.M. IST). During this period, Members holding shares either in physical mode or in demat mode, as on Friday, September 23, 2022 i.e. cut-off date, may cast their vote electronically. The e-Voting module shall be disabled by CDSL for voting thereafter. A person who is not a Member as on the Cut-off date should treat Notice of this Meeting for information purposes only.
- c. The voting rights of the Members shall be in proportion to their share in the paid-up equity share capital of the Company as on the cut-off date i.e., Friday, September 23, 2022.
- d. Any person or non-individual Shareholders (in physical mode/ demat mode) who acquires shares of the Company and becomes a Member of the Company after sending of the Notice and holding shares as of the cut-off date may follow the steps mentioned below.
- e. Login method for e-Voting and voting during the meeting for Individual Shareholders holding securities in demat mode.

In terms of the SEBI circular dated December 9, 2020 on the e-Voting facility provided by listed companies and as part of increasing the efficiency of the voting process, e-Voting process has been enabled to all individual Shareholders holding securities in demat mode to vote through their demat account maintained with depositories / websites of depositories / depository participants. Shareholders are advised to update their mobile number and email ID in their demat accounts in order to access e-Voting facility. Login method for Individual Shareholders holding securities in demat mode is given below:

| Type of Shareholders                                                     | Login Method                                                                                                    |
|--------------------------------------------------------------------------|----------------------------------------------------------------------------------------------------|
| Individual Shareholders holding<br>securities in Demat mode<br>with CDSL | a. Users who have opted for Easi / Easiest facility, can<br>login through their existing user id and password. Option<br>will be made available to reach e-Voting page without<br>any further authentication. The URL for users to login<br>to Easi / Easiest is https://web.cdslindia.com/ myeasi/<br>home/login or www.cdslindia.com and click on Login<br>icon and select New System Myeasi.                                                                                                    |
|                                                                          | b. After successful login the Easi / Easiest user will be<br>able to see the e-Voting option for eligible companies<br>where the e-Voting is in progress as per the information<br>provided by company. On clicking the e-Voting option,<br>the user will be able to see e-Voting page of the e-<br>Voting service provider ("ESP") i.e. CDSL, for casting<br>your vote during the remote e-Voting period or joining<br>virtual meeting & voting during the meeting. Additionally,<br>there are also links provided to access the system of all |

|                                               | ESP i.e. CDSL/NSDL, so that the user can visit the ESP website directly.                                                                                                    |
|-----------------------------------------------|----------------------------------------------------------------------------------------------------|
|                                               | c. If the user is not registered for Easi/Easiest, option to<br>register is available at https://web. cdslindia.com/<br>myeasi/ Registration/ EasiRegistration. Alternatively, the<br>user can directly access e-Voting page by providing<br>demat Account Number and PAN No. from a link in<br>www.cdslindia.com home page or click on https://<br>evoting.cdslindia.com/Evoting/ EvotingLogin. The system<br>will authenticate the user by sending OTP on registered<br>Mobile & Email as recorded in the Demat Account. After<br>successful authentication, user will be provided links<br>for the respective ESP i.e. CDSL where the e-Voting is in<br>progress. |
| Individual Sharahaldara                       | a If you are already registered for NODL IDAAC facility                                                                                                    |
| holding securities in Demat<br>mode with NSDL | a. If you are already registered for NSDL IDEAS facility,<br>please visit the e-Services website of NSDL.<br>Open web browser by typing the following URL: https://<br>eservices.nsdl.com.                                                                                                    |
|                                               | b. Once the home page of e-Services is launched, click<br>on the "Beneficial Owner" icon under "Login" which is<br>available under 'IDeAS' section. A new screen will open.<br>You will have to enter your User ID and Password. After<br>successful authentication, you will be able to see e-<br>Voting services.                                                                                                    |
|                                               | c. Click on "Access to e-Voting" under e-Voting services<br>and you will be able to see e-Voting page. Click on<br>company name or e-Voting service provider- CDSL and<br>you will be re-directed to the CDSL e-Voting website<br>for casting your vote during the remote e-Voting period<br>or joining virtual meeting & voting during the meeting.                                                                                                    |
|                                               | <ul> <li>d. If the user is not registered for IDeAS e-Services, option to register is available at https://eservices.nsdl.com.</li> <li>Select "Register Online for IDeAS "Portal or click at https://eservices.nsdl.com/SecureWeb/IdeasDirectReg.jsp.</li> </ul>                                                                                                    |
|                                               | e. Visit the e-Voting website of NSDL. Open web browser<br>by typing the following URL: https://www.evoting.<br>nsdl.com/. Once the home page of e-Voting system is<br>launched, click on the icon "Login" which is available<br>under 'Shareholder/Member' section.                                                                                                    |
|                                               | f. A new screen will open. You will have to enter your User ID (i.e. your 16 digit demat account number held                                                                                                    |
|                                               |                                                                                                    |

|                                                                                                    | with NSDL), Password/OTP and a Verification Code as shown on the screen.                                                                                                    |
|----------------------------------------------------------------------------------------------------|----------------------------------------------------------------------------------------------------|
|                                                                                                    | g. After successful authentication, you will be redirected<br>to NSDL Depository site wherein you can see e-Voting<br>page. Click on Company name or e-Voting service<br>provider- CDSL and you will be redirected to e-Voting<br>website of CDSL for casting your vote during the remote<br>e-Voting period or joining virtual meeting & voting during<br>the meeting. |
| Individual Shareholders<br>(holding securities in Demat<br>mode) login through their<br>Depository Participants | <ul> <li>You can also login using the login credentials of your<br/>Demat account through your Depository<br/>Participant registered with NSDL/CDSL for<br/>e-Voting facility.</li> </ul>                                                                                                    |
|                                                                                                    | <ul> <li>After successful login, you will be able to see e-Voting<br/>option. Once you click on e-Voting option, you will be<br/>redirected to NSDL/CDSL Depository site after<br/>successful authentication, wherein you can see e-Voting<br/>feature.</li> </ul>                                                                                                    |
|                                                                                                    | f. Click on Company name or e-Voting service provider<br>name -CDSL and you will be redirected to e-Voting<br>website of CDSL for casting your vote during the remote<br>e-Voting period or joining virtual meeting & voting during<br>the meeting.                                                                                                    |

**Important note:** Members who are unable to retrieve User ID/ Password are advised to use "Forget User ID" and "Forget Password" option available at abovementioned website.

# Helpdesk for Individual Shareholders holding securities in demat mode for any technical issues related to login through Depository i.e. CDSL and NSDL

| Login type                                                                           | Helpdesk details                                                                                                    |
|--------------------------------------------------------------------------------------|----------------------------------------------------------------------------------------------------|
| Individual Shareholders holding<br>securities in Demat mode CDSL<br>with <b>CDSL</b> | Members facing any technical issue in login can contact<br>helpdesk by sending a request at<br>helpdesk.evoting@cdslindia.com or contact at 022-<br>23058738 and 22-23058542-43.   |
| Individual Shareholders holding securities in Demat mode with <b>NSDL</b>            | Members facing any technical issue in login can contact<br>NSDL helpdesk by sending a request at<br>evoting@nsdl.co.in or call at toll free no.: 1800 1020<br>990and 1800 22 44 30 |

f. Login method for e-Voting and voting during the meeting for Shareholders holding securities in physical mode and Shareholders other than Individual Shareholders holding securities in demat mode.

- a) The shareholders should log on to the e-voting website www.evotingindia.com.
- b) Click on Shareholders tab/ module.
- c) Now Enter your User ID
- For CDSL: 16 digits beneficiary ID,

- For NSDL: 8 Character DP ID followed by 8 Digits Client ID,
- Members holding shares in Physical Form should enter Folio Number registered with the Company.
- d) Next enter the Image Verification as displayed and Click on Login.
- e) If you are holding shares in demat form and had logged on to www.evotingindia.com and voted on an earlier voting of any company, then your existing password is to be used.
- f) If you are a first-time user follow the steps given below:

| Login type                                                | For Shareholders holding securities in physical mode and Shareholders other than Individual Shareholders holding securities in demat mode.                                                                                                    |
|-----------------------------------------------------------|----------------------------------------------------------------------------------------------------|
| PAN                                                       | Enter your 10-digit alpha-numeric "PAN" issued by Income Tax Department. Shareholders who have not updated their PAN with the Company/Depository Participant are requested to use the sequence number sent by RTA or contact RTA.                                                                                                    |
| Dividend Bank Details<br><b>OR</b> Date of Birth<br>(DOB) | Enter the Dividend Bank Details or Date of Birth (in dd/mm/yyyy format) as recorded in your demat account or in the company records in orderto login. If both the details are not recorded with the depository or company please enter the member id / folio number in the Dividend Bank details field as mentioned in instruction (iii). |

- g) After entering these details appropriately, click on "SUBMIT" tab.
- h) Shareholders holding shares in physical mode will then directly reach the Company selection screen. However, Shareholders holding shares in Demat mode will now reach 'Password Creation' menu wherein they are required to mandatorily enter their login password in the new password field. Kindly note that this password is to be also used by the Demat account holders for voting for resolutions of any other Company on which they are eligible to vote, provided that Company opts for e-Voting through CDSL platform. It is strongly recommended not to share your password with any other person and take utmost care to keep your password confidential.
- i) For Members holding shares in physical form, the details can be used only for e-voting on the resolutions contained in this Notice.
- j) Click on the EVSN for the relevant <Company Name> on which you choose to vote.
- k) On the voting page, you will see "RESOLUTION DESCRIPTION" and against the same the option "YES/NO" for voting. Select the option YES or NO as desired. The option YES implies that you assent to the Resolution and option NO implies that you dissent to the Resolution.
- I) Click on the "RESOLUTIONS FILE LINK" if you wish to view the entire Resolution details.
- m) After selecting the resolution, you have decided to vote on, click on "SUBMIT". A confirmation box will be displayed. If you wish to confirm your vote, click on "OK", else to change your vote, click on "CANCEL" and accordingly modify your vote.
- n) Once you "CONFIRM" your vote on the resolution, you will not be allowed to modify your vote.
- o) You can also take a print of the votes cast by clicking on "Click here to print" option on the Voting page.

- p) You can also take a print of the votes cast by clicking on "Click here to print" option on the Voting page.
- q) If a Demat account holder has forgotten the login password, then Enter the User ID and the image verification code and click on Forgot password and enter the details as prompted by the system.
- r) Additional Facility for Non Individual Shareholders and Custodians –For Remote e-Voting only.
- Non-Individual Shareholders (i.e. other than Individuals, HUF, NRI etc.) and Custodians are required to log on to www.evotingindia.com and register themselves in the "Corporates" module.
- A scanned copy of the Registration Form bearing the stamp and sign of the entity should be emailed to helpdesk.evoting@cdslindia.com.
- After receiving the login details a Compliance User should be created using the admin login and password. The Compliance User would be able to link the account(s) for which they wish to vote on.
- The list of accounts linked in the login should be mailed to helpdesk.evoting@cdslindia.com and on approval of the accounts they would be able to cast their vote.
- A scanned copy of the Board Resolution and Power of Attorney ("POA") which they have issued in favour of the Custodian, if any, should be uploaded in PDF format in the system for he scrutinizer to verify the same.
- Alternatively Non Individual Shareholders are required to send the relevant Board Resolution/ Authority letter etc. together with attested specimen signature of the duly authorized signatory who are authorized to vote, to the Scrutinizer at the email address viz; CS@minfy.com & Tejshvi.joshi@minfytech.com, if they have voted from individual tab & not uploaded same in the CDSL e-Voting system for the scrutinizer to verify the same.
- 22. M/s.S.S.Reddy & Associates, Practicing Company Secretary, bearing C.P. Number 7478 has been appointed as the Scrutinizer to scrutinize the e-voting process. The Scrutinizer shall, immediately after the conclusion of voting at the AGM, first count the votes cast during the AGM, thereafter unblock the votes cast through remote e-voting and make, not later than 48 hours of conclusion of the AGM, a consolidated Scrutinizer's Report of the total votes cast in favour or against, if any, to the Chairman or a person authorised by him in writing, who shall countersign the same.
- 23. The Results declared along with the Scrutinizer's Report shall be placed on the Company's website www. Minfy.com. and on the website of CDSL within two (2) days of passing of the resolutions at the AGM of the Company and communicated to the BSE Limited.

For and on behalf of the Board of Mahaveer Infoway Limited

Place: Hyderabad Date: 09.08.2022 Sd/-Ashok Kumar Jain Managing Director (DIN: 00043840)